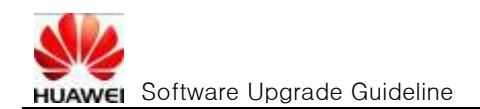

# *Huawei* Software Upgrade Anleitung

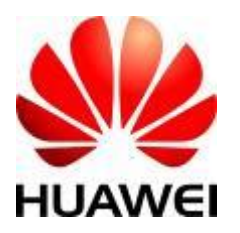

Huawei Technologies Co., Ltd. All rights reserved

## Inhalt

| 1 | EINL             | EINLEITUNG 2                                                           |    |  |
|---|------------------|------------------------------------------------------------------------|----|--|
|   | 1.1              | FOLGENDE VERSIONEN KÖNNEN UPGEDATET WERDEN ERROR! BOOKMARK NOT DEFINED | ). |  |
|   | 1.2              | UPGRADE DATEIEN                                                        | 2  |  |
|   | 1.3              | UPGRADE VORBEREITUNG                                                   | 2  |  |
| 2 | SOF              | rware upgrade durchführen (teil 1)                                     | 2  |  |
|   | 2.1              | VORBEREITUNG                                                           | 2  |  |
|   | 2.2              | UPGRADE BEGINNEN                                                       | 2  |  |
|   | 2.3              | SICHERUNG DER DATEN                                                    | 3  |  |
| 3 | 3 UPGRADE TEIL 2 |                                                                        |    |  |
| 4 | 4 KONTROLLE      |                                                                        |    |  |

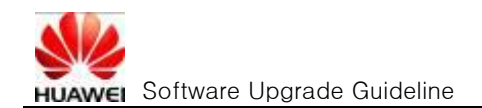

## 1 Einleitung

#### 1.1 Upgrade Dateien

|                        | Name               |
|------------------------|--------------------|
| Software: Hauptdatei   | \dload\UPDATE.APP  |
| Software:Customization | \vendor\UPDATE.APP |

#### 1.2 Upgrade Vorbereitung

- Stellen sie sicher, dass Sie eine Micro SD Karte mit mindestens 1GB freiem Speicher und Lese- und Schreibrechten zur Verfügung haben.
- Sie benötigen einen Computer und ein USB Kabel oder ggf. einen Adapter mit dem Sie die Dateien auf die Micro SD Karte schreiben können

## 2 Software Upgrade durchführen (Teil 1)

#### 2.1 Vorbereitung

- Entpacken Sie die Zip-Datei in einen von ihnen gewählten Ordner auf dem Computer.
- Formatieren Sie die MicroSD Karte (optional)
- Kopieren Sie den Ordner "dload" mit dem Inhalt "UPDATE.APP" in das Hauptverzeichnis der MicroSD Karte
- Setzen Sie die MicroSD-Karte in das Gerät ein und schalten es ein.

#### 2.2 Upgrade beginnen

Drücken Sie die Taste = und wählen Einstellungen -> Speicher -> Software update ->
SD Kartenupdate

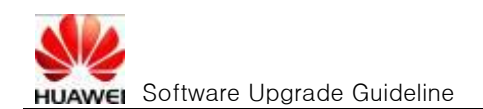

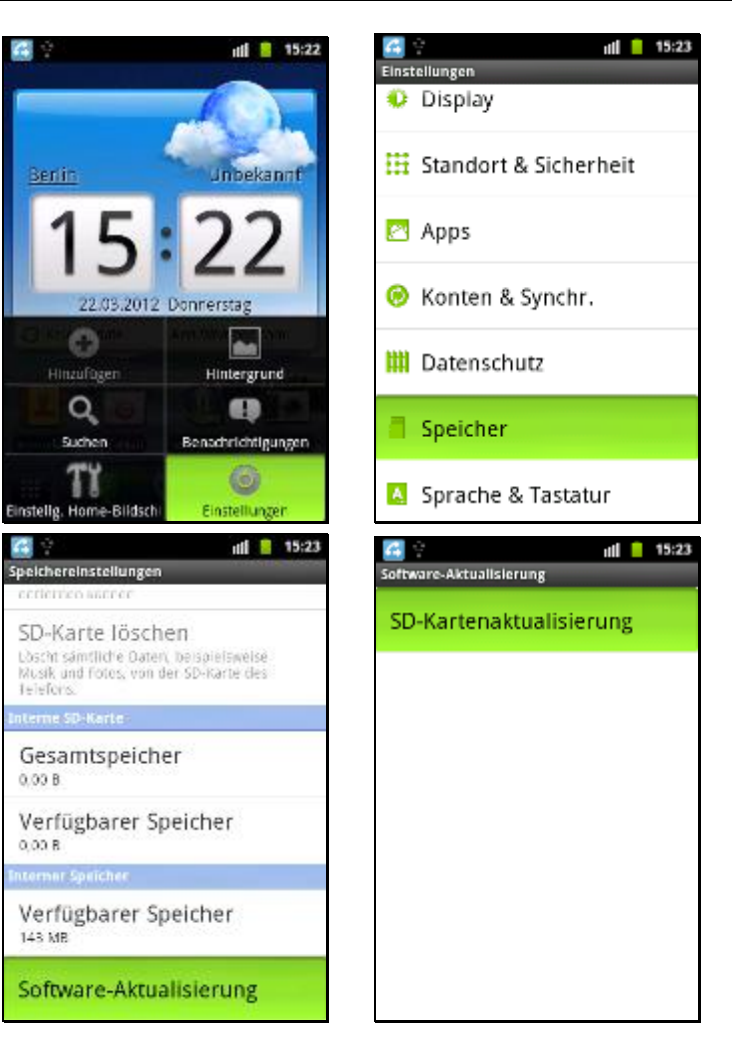

- 2.3 Sicherung der Daten
  - Sie können nun eine Sicherung der Daten durchführen. Die Daten werden auf der Micro-SD-Karte gesichert werden und nach dem Upgrade mit der Applikation "Gesamtsicherung" wieder eingespielt werden.

| 🚰 😳 ıil 📒 15:23<br>Upgrade                                                          | 🛃 े ार्ष 📒 15:23<br>Upgrade                                                         |
|-------------------------------------------------------------------------------------|-------------------------------------------------------------------------------------|
| Warnung                                                                             | Warnung                                                                             |
| Akku, SIM-Karte bzw. SD-Karte<br>während Aktualisierung nicht<br>entfernen.         | Akku, SIM-Karte bzw. SD-Karte<br>während Aktualisierung nicht<br>entfernen.         |
| Akku-Ladung muss ausreichend gegeben sein.                                          | Akku-Ladung muss ausreichend gegeben sein.                                          |
| Es ist ratsam, die Daten auf<br>eine SD-Karte zu sichern, ehe<br>Sie aktualisieren. | Es ist ratsam, die Daten auf<br>eine SD-Karte zu sichern, ehe<br>Sie aktualisieren. |
| Daten sichern                                                                       | Daten sichern                                                                       |
| Abbrechen Bestätigen                                                                | Abbrechen Bestätigen                                                                |

• Der Upgradevorgang startet mit dem Entpacken der Daten gefolgt von der Installation.

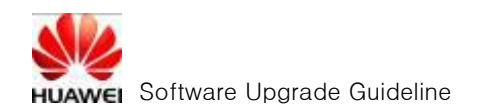

• Nach erfolgreicher Installation startet das Gerät selbständig neu.

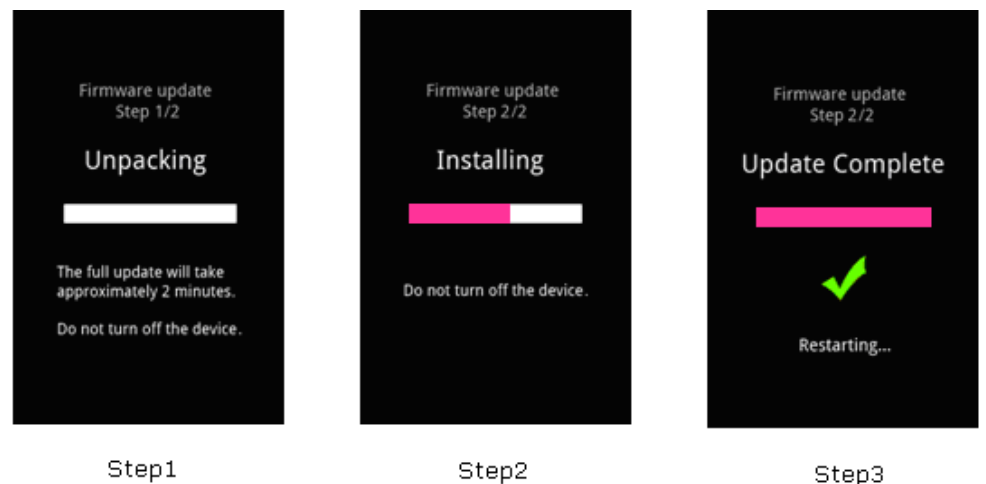

## 3 Upgrade Teil 2

- Schalten Sie das Telefon aus und entnehmen die MicroSD-Karte aus dem Gerät
- Löschen Sie den Ordner "dload" und die darin enthaltene Datei
- Kopieren Sie den Ordner "vendor" mit der Datei "UPDATE.APP" in das Hauptverzeichnis der MicroSD-Karte
- Setzen Sie die MicroSD-Karte in das Gerät ein und schalten es ein.
- Folgen Sie nun den Schritten und 2.2 und führen den 2. Teil des Software Upgrades durch.

## 4 Kontrolle

Nach erfolgreichem Upgrade können Sie die neue Versionsnummer wie folgt auslesen.

• Drücken Sie die Taste und wählen Einstellungen -> Über das Telefon

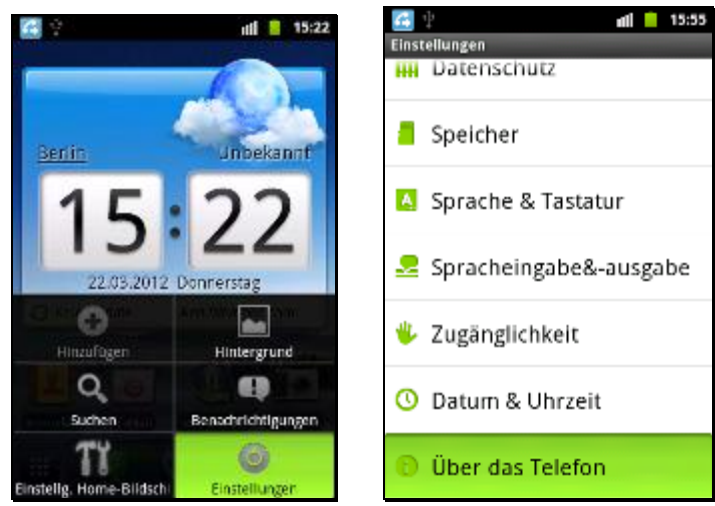